## Document verplaatsen van OneDrive naar SharePoint

- Ga naar de plaats in OneDrive waar de map of de bestanden staan die je wilt verplaatsen
- Klik met de rechtermuisknop op de 3 puntjes achter de naam van de map of het bestand. Er verschijnt een menu. Kies hierin 'verplaatsen naar' (of kopiëren naar als je een kopie wilt maken).

| 🖻 🖅 < 📴 E-m 😒 Digi 🝊 🗙 😒 I                                                          | Lesr 😒 Lesr 😒 Er w 😒 Wor 🗖 HHI 🥥                     | ELO 💿 Voo 💿 ELO 🎽                 | K Het 🚺 Star 🖉 20 > 🕂     | · · · · · · · ·             |
|-------------------------------------------------------------------------------------|------------------------------------------------------|-----------------------------------|---------------------------|-----------------------------|
| $\leftarrow$ $\rightarrow$ $\circlearrowright$ $\textcircled{a}$ https://stichtingc | armelcollege-my.sharepoint.com/personal/l_legrand_he | ethooghuis_nl/_layouts/15/onedr   | ive.aspx 🔟 🕁              | t= L & 🐵 …                  |
| ☆ httpcottesimple.cor ☆ httpwww.diu-minne ᠔ P                                       | Gwi Kennisnet 🏾 🍋 Lesmateriaal Maken - 🗕 WhatsApp    | 🛱 Log in - Kennisnet iss 🕴 L      | ies > Lyme - Lopen v      |                             |
| Office 365 OneDrive                                                                 |                                                      | 2L                                | <b>4</b> &                | ? Grand-Taconis, L          |
| 🔎 Alles zoeken 🖆 Delen                                                              | 👁 Koppeling kopiëren 🚽 Downloaden                    | 📋 Verwijderen 🛛 \cdots            |                           | 1 geselecteerd $\times$ (1) |
| ^ E                                                                                 | 09. Links                                            | 16 november 2016 Gra              | and-Taconis, L (Linda) le | A <sup>R</sup> Gedeeld      |
| Grand-Taconis, L (Linda) le                                                         | 10. Administratie Leerlab Mondriaan                  | 17 november 2016 Gr               | and-Taconis, L (Linda) le | Privé                       |
| Recent                                                                              | 11. Dashboards                                       | 24 november 2016 Gr               | and-Taconis, L (Linda) le | Privé                       |
| Gedeeld                                                                             | 12. Leerlab formatief toetsen                        | 13 december 2016 Gr.              | and-Taconis, L (Linda) le | Privé                       |
| Ontdekken                                                                           | 13. digitale geletterdheid docenten 🖻 🗄              | Delen                             | nd-Taconis, L (Linda) le  | Privé                       |
| Stichting Camelcollege                                                              | 14. Werkgroep Onderwijs en ICT Car                   | Koppeling kopiëren                | nd-Taconis, L (Linda) le  | Privé                       |
| H3 HHH_3hoek                                                                        | 15. Learning analytics                               | Downloaden                        | nd-Taconis, L (Linda) le  | A <sup>R</sup> Gedeeld      |
| HS HHH_Project_SharePoint                                                           | 16 Driehoek                                          | Verwijderen                       | nd-Taconis, L (Linda) le  | x <sup>R</sup> Gedeeld      |
|                                                                                     | 17. Beleid                                           | Verplaatsen naar<br>Kopiëren naar | nd-Taconis, L (Linda) le  | Privé                       |
| Onderwijs met ICT                                                                   | 18 SharePoint Hooghuis                               | Naam wijzigen                     | nd-Taconis, L (Linda) le  | A <sup>R</sup> Gedeeld      |
| De OneDrive-apps<br>downloaden                                                      | 19 Onderzoek en vergelijking tools                   | Gegevens                          | nd-Taconis, L (Linda) le  | Privé                       |

- Aan de rechterkant verschijnen nu de doelen voor je verplaatsingsactie of je kopie. Bovenaan staat 'uw OneDrive'. Klik je hierop dan worden de mappen binnen je OneDrive omgeving zichtbaar.
- Daaronder worden de verschillende SharePoint-groepen zichtbaar waarvan je lid bent. Kies de SharePointgroep waar je het bestand of de map heen wilt verplaatsen of kopiëren.

| E ← < O E-m Digi ▲ ← → C G A A Attraction | X C Lesr Lesr F K Wor HHI C                                | ELO 💿 Voo 💿 ELO 💥 Het 🚺 Star                       |                                     |
|-------------------------------------------|------------------------------------------------------------|----------------------------------------------------|-------------------------------------|
| ☆ httpcottesimple.cor ☆ httpwww.diu       | u-minne 🁌 Kiwi Kennisnet 🎦 Lesmateriaal Maken - 😒 WhatsApp | o 🛱 Log in - Kennisnet iss 🕴 Lies > Lyme - Lopen ↔ |                                     |
| III Office 365 OneDriv                    |                                                            | =L                                                 | 🥼 🍪 ? Grand-Taconis, L 🌘            |
| ✓ Alles zoeken                            | 🖻 Delen 🐵 Koppeling kopiëren 🛓 Downloaden                  | 🔟 Verwijderen 🛛 …                                  | 1 item verplaatsen ×                |
| ~                                         | 09. Links                                                  | 16 november 2016 Grand-Taconis, L                  | 13. digitale geletterdheid docenten |
| Grand-Taconis, I. (Linda) le              | 10. Administratie Leerlab Mondriaan                        | 17 november 2016 Grand-Taconis, L                  | Plaatsen                            |
| Bestanden                                 | 11. Dashboards                                             | 24 november 2016 Grand-Taconis, L                  | Bestemming kiezen                   |
| Gedeeld                                   | 12. Leerlab formatief toetsen                              | 13 december 2016 Grand-Taconis, L i                | 🍊 Uw OneDrive                       |
| Ontdekken                                 | 13. digitale geletterdheid docenten                        | 7 februari 2017 Grand-Taconis, L i                 | Stichting Carmelcollege             |
| Prullenbak                                | 14. Werkgroep Onderwijs en ICT Car                         | 8 maart 2017 Grand-Taconis, L i                    | HHH Project SharePoint Impleme      |
| H3 HHH_3hoek                              | 15. Learning analytics                                     | 30 maart 2017 Grand-Taconis, L                     | ICT                                 |
| HS HHH_Project_SharePoint                 | 16 Driehoek                                                | 29 november 2017 Grand-Taconis, L                  | Documenten                          |
| Documenten                                | 17. Beleid                                                 | 1 juni 2017 Grand-Taconis, L                       | Onderwijs met ICT                   |
| Onderwijs met ICT                         | 18 SharePoint Hooghuis                                     | 29 november 2017 Grand-Taconis, L t                | Door sites bladeren                 |
| De OneDrive-apps<br>downloaden            | 19 Onderzoek en vergelijking tools                         | 28 december 2017 Grand-Taconis, L I                |                                     |

- 🖻 🖅 < 🔯 E-m 🖸 Digi 🔺 X 🔄 Lesi 🖓 Lesi 🕅 Er w 🖓 Wor 🗖 HHI 🕘 ELO 🔍 Voo 🕘 ELO 💥 Het 🚺 Star 🖉 20 > + 🗸 Ø. X  $\leftarrow \rightarrow \bigcirc$ A https://stichtingcarmelcollege-my.sharepoint.com/personal/l\_legrand\_hethooghuis\_nl/\_layouts/15/onedrive.aspx □ ☆ 白几日 ABP 🖈 http--cottesimple.cor ☆ http--www.diu-minne 💩 Kiwi Kennisnet 🕛 Lesmateriaal Maken - 🧕 WhatsApp 😤 Log in - Kennisnet iss 👔 Lies > Lyme - Lopen -2 Office 365 OneDrive វត្ថ័រ ? Grand-Taconis, L 🔎 Alles zoeken 🖻 Delen 🐵 Koppeling kopiëren 🚽 Downloaden 📋 Verwijderen × 1 item verplaatsen 13. digitale geletterdheid docenten 09. Links « Stichting Carmelcollege HHH\_3hoek 10. Administratie Leerlab Mondriaan 17 november 2016 Bestanden Bestemming kiezen 11. Dashboards Recent 1. Locaties in beeld Gedeeld 12. Leerlab formatief toetsen 02. Scholingsaanbod 7 februari 2017 13. digitale geletterdheid docenten 03. Kwaliteit Prullenbak 8 maart 2017 14. Werkgroep Onderwijs en ICT Car... 04. Start schooljaar en directe toe... Stichting Carmelcollege H3 HHH\_3hoek 15. Learning analytics 05. Verslagen overleg driehoek HS HHH Project SharePoin Nieuwe map 1 16 Driehoek ICT 17. Beleid Documenten ----- Onderwijs met ICT 18 SharePoint Hooghuis De OneDrive-apps downloaden 19 Onderzoek en vergelijking tools
- De mappenstructuur van de gekozen SharePoint-groep wordt nu zichtbaar.

• Kies de map waar het materiaal naartoe moet en klik daarna op 'hierheen verplaatsen'. (heb je gekozen voor 'kopiëren' dan zal op de knop 'hierheen kopiëren' staan. )

| 🖻 🖷 < 📴 E-m 😒 Digi 🗖                                                        | X 🔁 Lesi 🗞 Lesi 🏷 Er w 🕅 Woi 🗖 H                           | HHI I ELO I Voo I                | ELO 🔆 Het 🚺 Star           | 20 > + ∨ −                          | o x     |
|-----------------------------------------------------------------------------|------------------------------------------------------------|----------------------------------|----------------------------|-------------------------------------|---------|
| $\leftrightarrow$ $\rightarrow$ $\circlearrowright$ $\textcircled{a}$ http: | s://stichtingcarmelcollege-my.sharepoint.com/personal/l_le | legrand_hethooghuis_nl/_layouts/ | /15/onedrive.aspx?id=%2Fpe | 2rson: 🛄 🛧 🖆 🖾 🖻                    | ABP ••• |
| $\frac{1}{24}$ httpcottesimple.cor $\frac{1}{24}$ httpwww.diu               | -minne 👌 Kiwi Kennisnet 🎦 Lesmateriaal Maken - 🥥 N         | WhatsApp 🏾 🗙 Log in - Kennisnet  | iss 🏌 Lies > Lyme - Lopen  |                                     |         |
| Office 365 OneDrive                                                         | e e et al e e e e e e e e e e e e e e e e e e              |                                  |                            | 🚅 🍪 ? Grand-Taconis, L              | 🌘       |
| ✓ Alles zoeken                                                              | 😰 Openen 🗸 🖻 Delen 🐵 Koppeling ko                          | opiëren 🚽 Downloaden             | ··· 0 ·                    |                                     | ×       |
| Grand-Taconis, I. (Linda) le                                                | Bestanden > 17. Beleid                                     |                                  |                            | Voortgang                           | ~       |
| Desent                                                                      | $\square$ Naam $\uparrow \sim$                             | Gewijzigd $\lor$                 | Gewijzigd door 📎           | Titem verplaatsen haar 05. verslage | ^       |
| Gedeeld                                                                     | 2170529 opmerking uitwerking vanui                         | 1 juni 2017                      | Grand-Taconis, L           | 57 %                                |         |
| Ontdekken                                                                   | Mogelijke onderwerpen Hooghuisbr                           | 1 juni 2017                      | Grand-Taconis, L i         |                                     |         |
| Prullenbak                                                                  | Simulise.pptx                                              | 28 februari                      | Grand-Taconis, L           |                                     |         |
| Stichting Carmelcollege                                                     |                                                            |                                  |                            |                                     |         |
| H3 HHH_3hoek                                                                |                                                            | Sleep bestanden hierheen o       | m ze te uploaden           |                                     |         |
| HS HHH_Project_SharePoint                                                   |                                                            |                                  |                            |                                     |         |
| ICT                                                                         |                                                            |                                  |                            |                                     |         |
| Documenten                                                                  |                                                            |                                  |                            |                                     |         |
| Onderwijs met ICT                                                           |                                                            |                                  |                            |                                     |         |
| De OneDrive-apps<br>downloaden                                              |                                                            |                                  |                            |                                     |         |

• Door op het icoontje met de pijltjes te klikken kan je de voortgang volgen. Zie je hier 'gereed' dan kun je je map of bestand in je SharePoint groep opzoeken.

## Weetje

 Klik in je SharePoint omgeving bovenin op de 3 puntjes en kies voor 'exporteren naar Excel'. Er wordt nu een excelbestandje gedownload met linkjes naar alle documenten uit de SharePoint omgeving.

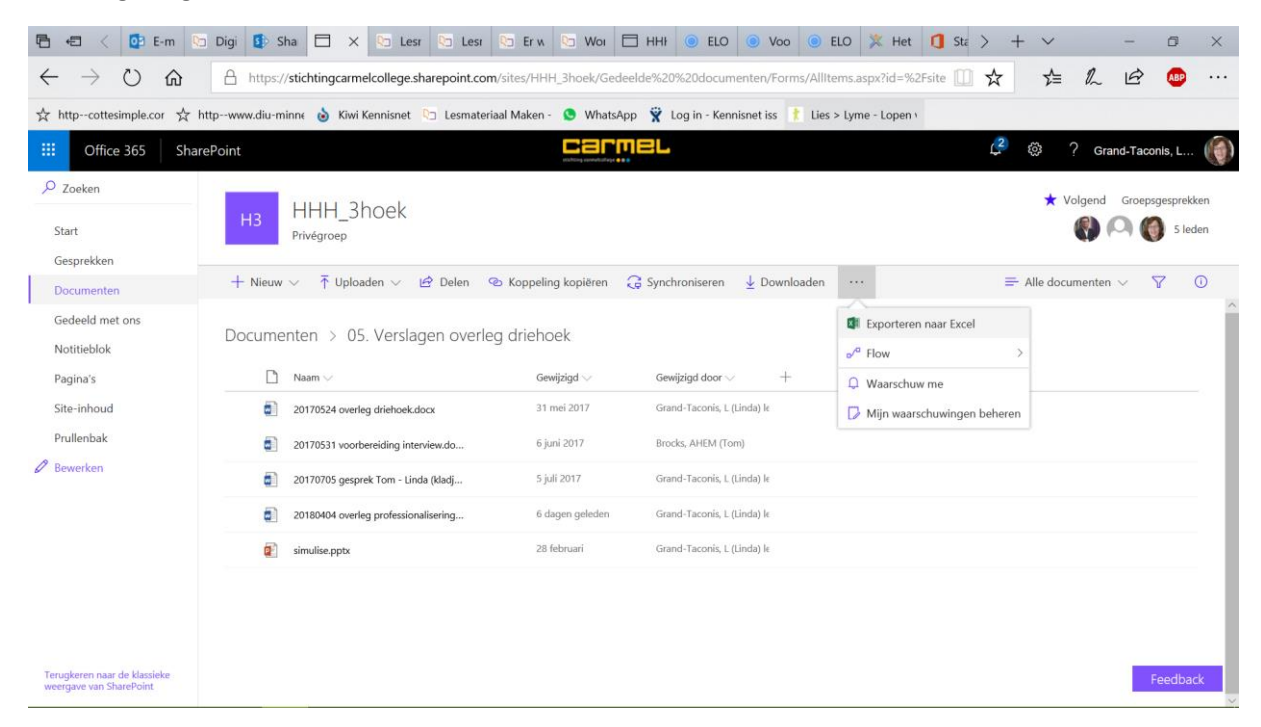

• Kies als dit gevraagd wordt dat je actieve inhoud wilt inschakelen en dat je de gegevens in een nieuw spreadsheet wilt zien. Na enig wachten krijg je een overzicht van alle documenten.

| Automatisch opslaan 💽 📲 🦘 🕻 🗧 🤻 🔹                                                                                                    | Map1 - Excel                                                                                                    | Linda le Grand-Taconis 🛛 — 🗆 🗙                                                                                                    |
|----------------------------------------------------------------------------------------------------|----------------------------------------------------------------------------------------------------|----------------------------------------------------------------------------------------------------|
| Bestand Start Invoegen Tekenen Pagina-indeling Formules Gegevens                                                                        | Controleren Beeld Ontwikkelaars Invoegtoepassingen Inquir                                                             | e Power Pivot Team Ontwerpen 🖓 Uitleg 년                                                                                                    |
| Tabelnaam: Samervatten met draaitabel<br>Tabel_query Pubbele waarden verwijderen<br>Slicer<br>Exerect helder wijzigen<br>Exerect helder | Veldnamenrij     Eerste kolom     Ortaalrij     Laatste kolom     Stroken op oneven rijen     Stroken op oneven rijen | Filterknop     The state of the state of the state o |
| Ad a S S of S Norm                                                                                                    | Opica voor woorsujien                                                                                                 | nocasjon                                                                                                    |
| AI · · · · · Jx Naam                                                                                                    |                                                                                                    | *                                                                                                    |
| A                                                                                                    | B C D                                                                                                    | E                                                                                                    |
| 1 Naam                                                                                                    | 🔽 Gewijzigd 🔽 Gewijzigd door 🔤 Itemtype                                                                               | Pad                                                                                                    |
| 2 01. Locaties in beeld                                                                                                    | 4-4-2018 03:00 Grand-Taconis, L (Linda) le Map                                                                        | sites/HHH_3hoek/Gedeelde documenten                                                                                                    |
| 3 02. Scholingsaanbod                                                                                                    | 4-4-2018 03:00 Grand-Taconis, L (Linda) le Map                                                                        | sites/HHH_3hoek/Gedeelde documenten                                                                                                    |
| 4 03. Kwaliteit                                                                                                    | 4-4-2018 03:01 Grand-Taconis, L (Linda) le Map                                                                        | sites/HHH_3hoek/Gedeelde documenten                                                                                                    |
| 5 04. Start schooljaar en directe toegang                                                                                               | 4-4-2018 03:01 Grand-Taconis, L (Linda) le Map                                                                        | sites/HHH_3hoek/Gedeelde documenten                                                                                                    |
| 6 <u>05. Verslagen overleg driehoek</u>                                                                                                 | 4-4-2018 03:01 Grand-Taconis, L (Linda) le Map                                                                        | sites/HHH_3hoek/Gedeelde documenten                                                                                                    |
| 7 <u>Ob. digitale geletterdheid docenten</u>                                                                                            | 10-4-2018 05:24 Grand-Taconis, L (Linda) le Map                                                                       | sites/HHH_3hoek/Gedeelde documenten                                                                                                    |
| 8 1001 peerScholar                                                                                                    | 23-1-2018 11:36 Grand-Taconis, L (Linda) le Map                                                                       | sites/HHH_3hoek/Gedeelde documenten/02. Scholingsaanbo                                                                                                    |
| 9 1002 Win Toets                                                                                                    | 23-1-2018 11:36 Grand-Taconis, L (Linda) le Map                                                                       | sites/HHH_3hoek/Gedeelde documenten/02. Scholingsaanbo                                                                                                    |
| 10 1004 Instructienim maken met OpenShot video editor                                                                                   | 23-1-2018 11:36 Grand-Taconis, L (Linda) le Map                                                                       | sites/HHH_3hoek/Gedeelde documenten/02. Scholingsaanbo                                                                                                    |
| 11 1005 Film maken met Opensnot video Editor                                                                                            | 23-1-2018 11:36 Grand-Taconis, L (Linda) le Map                                                                       | sites/HHH_3hoek/Gedeelde documenten/02. Scholingsaanbo                                                                                                    |
| 12 1000 Silm aanpassen en kopieren met Wikiwijs Maken                                                                                   | 23-1-2018 11:36 Grand-Taconis, L (Linda) le Map                                                                       | sites/HHH_3hoek/Gedeelde_documenten/02. Scholingsaanbo                                                                                                    |
| 14 1009 Zookan on internet                                                                                                    | 22-1-2018 11:36 Grand-Taconis, L (Linda) le Map                                                                       | sites/HHH_3hoek/Gedeelde_documenten/02. Scholingsaanbo                                                                                                    |
| 14 1000 20exen op internet                                                                                                    | 22-1-2018 11:30 Grand Taconis, L (Linda) le Map                                                                       | sites/HHH_2hoek/Gedeelde_documenten/02. Scholingsaanbo                                                                                                    |
| 16 1012 Precenteren                                                                                                    | 23-1-2018 11:36 Grand-Taconis, E (Linda) le Man                                                                       | sites/HHH_3hoek/Gedeelde_documenten/02. Scholingsaanbo                                                                                                    |
| 17 1014 Samenwerken in Office365                                                                                                    | 23-1-2018 11:37 Grand-Taconis I (Linda) le Man                                                                        | sites/HHH_3hoek/Gedeelde_documenten/02_Scholingsaanbo                                                                                                    |
| 18 1019 Regeleiding nieuwe collegas en stagebegeleiding                                                                                 | 23-1-2018 11:37 Grand-Taconis L (Linda) le Man                                                                        | sites/HHH_3hoek/Gedeelde_documenten/02. Scholingsaanbe                                                                                                    |
| 19 1021 Omgang met bijzondere leerlingen                                                                                                | 23-1-2018 11:37 Grand-Taconis L (Linda) le Man                                                                        | sites/HHH_3hoek/Gedeelde_documenten/02. Scholingsaanbo                                                                                                    |
| 20 1024 Intro meidenveniin                                                                                                    | 23-1-2018 11:37 Grand-Taconis, L (Linda) le Map                                                                       | sites/HHH_3hoek/Gedeelde_documenten/02. Scholingsaanbo                                                                                                    |
| 21 2017-2018 Digitale geletterdh, docenten                                                                                              | 5-7-2017 07:56 Grand-Taconis, L (Linda) le Map                                                                        | sites/HHH 3hoek/Gedeelde documenten/06. digitale geletter                                                                                                    |
| 22 aanbod 10-10                                                                                                    | 17-2-2018 05:31 Grand-Taconis, L (Linda) le Map                                                                       | sites/HHH 3hoek/Gedeelde documenten/02. Scholingsaanbo                                                                                                    |
| 23 Adviezen                                                                                                    | 16-11-2017 02:37 Grand-Taconis, L (Linda) le Map                                                                      | sites/HHH 3hoek/Gedeelde documenten/02. Scholingsaanho                                                                                                    |
| 24 analyse 10-10                                                                                                    | 17-2-2018 05:32 Grand-Taconis. L (Linda) le Map                                                                       | sites/HHH 3hoek/Gedeelde documenten/02. Scholingsaa                                                                                                    |
| d duery (+)                                                                                                    | 1                                                                                                    | ▶                                                                                                    |
| Gereed Kringverwijzingen                                                                                                    | Gemiddelde: 43084,54475 Aanta                                                                                         | : 2020 Som: 17363071,53 🏢 🗐 🖳 – — + 100%                                                                                                    |